# FHIR® Configuration and the National Cancer Screening Register (NCSR)

# **Bp**<sup>\*</sup>Learning

# Fast Healthcare Interoperability Resources FHIR®

FHIR is based on modular components called "resources," and these resources can be combined together to solve clinical and administrative problems in a practical way.

Allow developers to build standardized "browser" applications that allow access to data no matter what Electronic Health Record software your practice uses.

# Step 1

What is FHIR® & NCSR?

Register for NCSR by going to <u>www.ncsr.gov.au</u>

### Step 2

### **Enable FHIR® Integration**

- Setup > Configuration > FHIR icon
- A message will display on the screen if FHIR has not yet been installed on your Bp Premier server
- Click Install FHIR API > click Yes to begin download

#### Step 3

 Change the port in the FHIR Service Port: field if necessary. The FHIR Service Port will be set to 9000 by default

#### Step 4

- · Access the following pathway:
  - C:\Program
  - Files\BestPracticeSoftware\BPS\BPSupport
- Right click on BP.PortsUtility.exe > run as Administrator
- Click OK in setup window

### Step 5 Configure access for Vendors

- Setup > Configuration > FHIR icon
- Select the vendor you want to set permissions for from the **Vendors** list
- Tick Allow FHIR access for this vendor
- Click Save

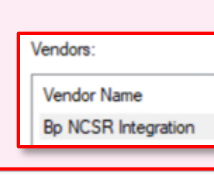

Allow FHIR access for this vendor

# National Cancer Screening Register

The National Register plays a vital role in supporting the National Cervical Screening Program and the National Bowel Cancer Screening Program.

The three main functions of the National Register are to:

- · send invitation and reminder letters to participants
- provide a safety net for when a person is at risk
- provide a history of screening results

# Step 6 Enable NCSR Integration for Practice

- Setup > Configuration > General tab
- Tick checkbox 'Enable National Cancer Screening Integration'

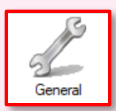

# Online Directory for Contacts: Healthlink ✓ Online Directory Messaging Provider: ✓ Image: Contact Contact Cont

# Step 7

# Enable NCSR for Individual Providers

- Select Setup > Preferences
- Select provider in **User name** field.
- Tick Enable NCSR Functionality

Enable NCSR Functionality

Click Save

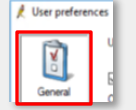

Step 8

# Download NCSR Hub

- Once NCSR has been enabled at the practice and user levels, you will be prompted to install it
- Click Yes on the prompt to install NCSR. You can begin to use it straight away for participating patients
- If you click No on the prompt, you will be prompted to download NCSR again the next time you open Bp Premier

**Bp**<sup>\*</sup>Premier|Saffron

Page 1

# FHIR® Configuration and the National Cancer Screening Register (NCSR)

# **Bp<sup>\*</sup>**Learning

# Open the NCSR hub in patient record

- · Open the patient record for a participating patient.
- This will automatically retrieve the patient's latest data from the NCSR
- Select View > NCSR Hub
- The NCSR Hub will open for the patient whose record you have accessed it from

# View Summary of Patient's Screening

This includes the following for any program:

- Alerts indicating program results, or tasks that require actioning
- Screening Status the patient's current program screening status
- Last Screening Date the last screening result date for the specific program
- Screening Action the screening action for the participant for the specific program, or the next due date for screening

# Notifications

- Where an action is required, a notification will display in the Notifications section of the Patient Record
- Double click the notification to launch the NCSR Hub
- To complete the action, complete the relevant form in the NCSR Hub

| Due        | Reason                                      |
|------------|---------------------------------------------|
|            | Overdue for cervical screening              |
| 13/07/2020 | Influenza vaccination should be considered! |
|            | Due 13/07/2020                              |

# NCSR Hub not opening for patients

A patient record should open in the NCSR hub based on the following clinical information:

- Medical Identifier either of the following (mandatory):
  - Medicare number
  - Individual Healthcare Identifier (IHI)
- Department of Veterans Affairs (DVA) number
- Family Name (mandatory)
- · Given Name (optional)
- Sex (Mandatory)
- Date of Birth (mandatory)

# Website Link

Page 2

Clinical Information System Registration Guide - www.ncsr.gov.au/cis-registration-guide

# **Clinical Record Error Message**

- If the patient's clinical information in Bp Premier does not match the clinical information recorded by the NCSR, an error will display
- If you are sure the patient is a participant in the NCSR, check that the patient's details are correctly recorded in Bp Premier

# View / Print Patient Results and Correspondence • In the Patient NCSR Histor

- In the Patient NCSR History view a list of the patient's previous results
- Click **Open** in the **Action** column to view results

# Access NCSR Forms

To access NCSR forms from the patient record:

- Open the patient record. This will automatically retrieve the patient's latest data from the NCSR
- Select View > NCSR Forms

CREENING

# NCSR Support

If you are unable to open the NCSR hub, check that the patient's demographic information is correct.

If you require further assistance, **call the** NCSR's contact centre on 1800 627 701.

# **Bp Support**

For any **Configuration** enquires, please refer to our Knowledge Base for a step-by-step walk through and if you're still experiencing difficulties, please contact **Support** on **1800 401 111**.

This document is classified as commercial-in-confidence. Unauthorised distribution of this information may constitute a breach of our Code of Conduct, and may infinge our intellectual property rights. This information is collected and managed in accordance with our Privacy Policy, available on our website attuting://hpsdftware\_net/privacy-policy Contact our Software Support Team on 1300 40 1111 (AU), or 0800 40 1111 (NZ) www.bosoftware.net

Access NCSR Hub

Jsing NCSR Hub

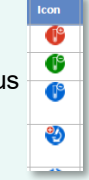

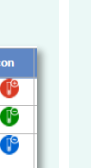

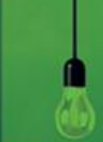

# FHIR® Configuration and the National Cancer Screening Register (NCSR)

# **Bp<sup>\*</sup>**Learning

# **Patient Alerts**

The following alerts may be displayed for the patient:

### Bowel Program

| Alert Type                          | Icon          | Description                                                                                                    |
|-------------------------------------|---------------|----------------------------------------------------------------------------------------------------|
| iFOBT Positive                      | ſ             | Patient has an iFOBT Positive result this round.                                                                                               |
| iFOBT Negative                      | ſ             | Patient has an iFOBT Negative result this round.                                                                                               |
| iFOBT Inconclusive,<br>or No Result | ſ             | Patient has an inconclusive or no result iFOBT result this round.                                                                              |
| Positive<br>Histopathology          | *             | Patient has had a positive histopathology result, and is medically excluded from the Program. Patient may elect to opt back in to the Program. |
| Colectomy                           | 6             | Patient has had a colectomy, and is medically excluded from the Program.                                                                       |
| Opt Out                             | ۵             | Patient has opted out of the National Bowel Cancer Screening Register. Participant may elect to opt back in.                                   |
| Defer                               | 3             | Patient has deferred from the National Bowel Cancer Screening Program.                                                                         |
| Mail failed to<br>deliver           | <b>&gt;</b> * | Correspondence sent to the patient from the National Cancer Screening Register has failed to deliver.                                          |
| Alternative Pathway                 | Ŷ             | Patient is a participant in the National Indigenous Bowel Screening Pilot.                                                                     |

#### Cervical Program

| Alert Type                | Icon         | Description                                                                                                    |
|---------------------------|--------------|----------------------------------------------------------------------------------------------------|
| Higher Risk               | A            | Patient's cervical screening indicates higher risk.                                                                    |
| Intermediate Risk         | A            | Patient's cervical screening indicates intermediate risk.                                                              |
| Undetermined<br>Risk      | A            | Patient's cervical screening risk category is undetermined.                                                            |
| Low Risk                  | A            | Patient's cervical screening indicates low risk.                                                                       |
| Cervical Cancer           | •••          | Patient has had cervical cancer.                                                                                       |
| Hysterectomy              | ရောင်        | Patient has had a hysterectomy.                                                                                        |
| Glandular                 | ୍ୱତ          | Patient has been diagnosed with Adenocarcinoma in situ (AIS)                                                           |
| Opt Out                   | 8            | Patient has opted out of the National Cervical Screening Register. Participant may elect to opt back in.               |
| Defer                     | ٩            | Patient has deferred from the National Cervical Screening Program.                                                     |
| Cease<br>Correspondence   | $\mathbb{X}$ | Patient has elected to cease their correspondence from the National Cervical Screening Program.                        |
| Mail failed to<br>deliver | ¥            | Correspondence sent to the patient from the National Cancer Screening Register has failed to deliver.                  |
| Compass Trial             | T₁           | Patient is participating in the Compass Trial, and is therefore excluded from the National Cervical Screening Program. |

# Bp<sup>\*</sup>Premier|Saffron

This document is classified as commercial-in-confidence. Unauthorised distribution of this information may constitute a breach of our Code of Conduct, and may infringe our intellectual property rights. This inf is collected and managed in accordance with our Privacy Policy, available on our website at<u>https://bpsoftware\_net/privacy-policy</u> Contact our Software Support Team on 1300 40 1111 (AU), or 0800 40 1111 (NZ) www.bpsoftware.net

Page 3